# WEB OF KNOWLEDGE<sup>SM</sup> DISCOVERY STARTS HERE

لذي يتبع لمؤسسة تومسون رويترز ISI Web of Knowledge الذي يتبع لمؤسسة تومسون رويترز Thomson Reuters قاعدة بيانات للأبحاث المنشورة في المجلات العالمية للعلوم والعلوم الانسانية.

كما يوجد به قاعدة بيانات للمجلات في مجالي العلوم و العلوم الانسانية ومعامل تأثير ها.

ني يقدم (Journal Citation Reports) معلومات احصائية ومعامل تأثير المجلات الذي يساعد الباحثين لمعرفة افضل المجلات لكل تخصص.

للجلات البحث عن المجلات

THOMSON REUTERS

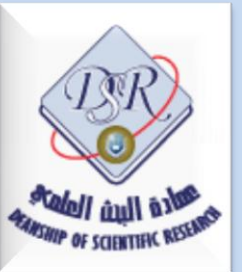

## 

DISCOVERY STARTS HERE

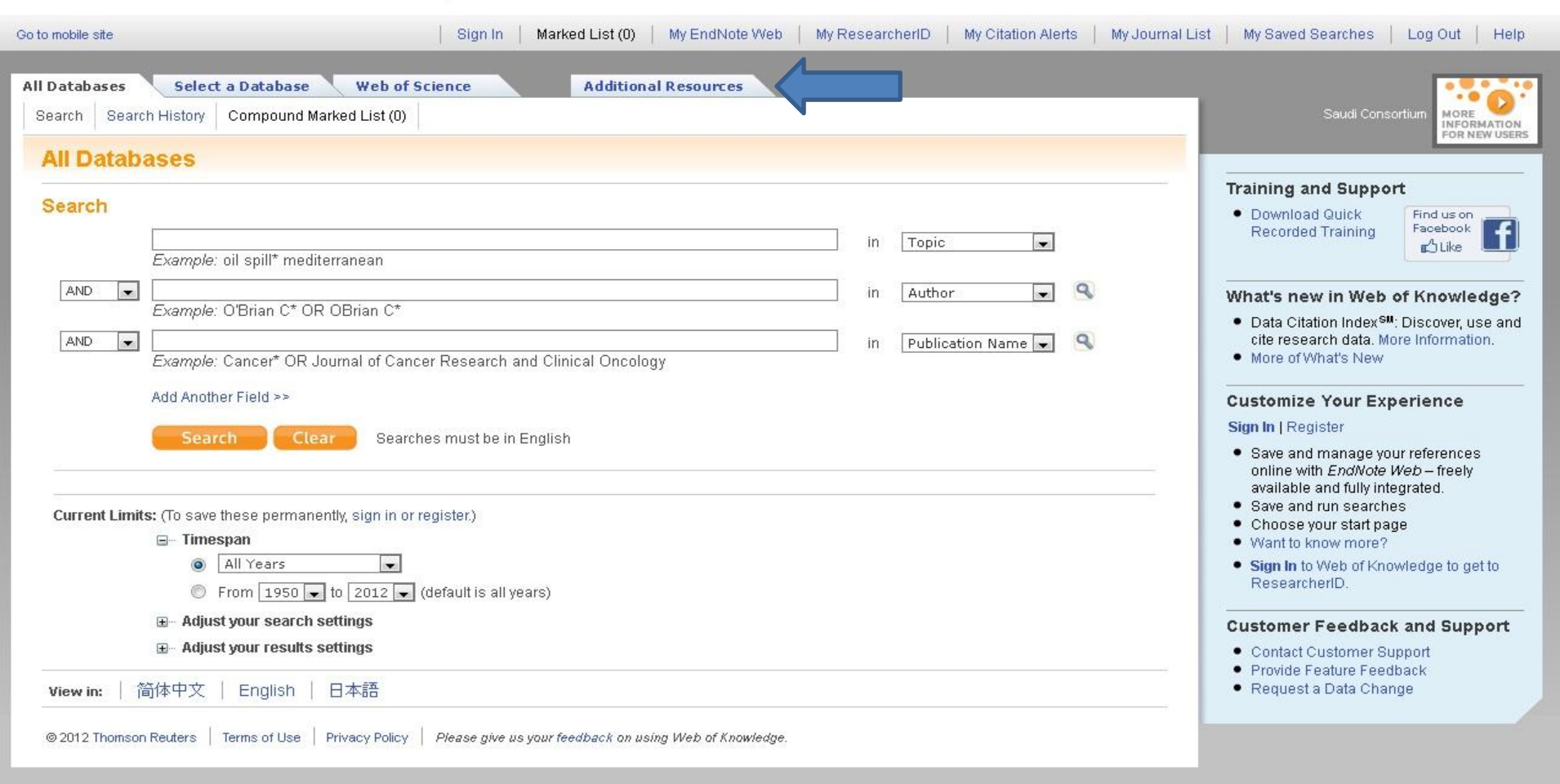

THOMSON REUTERS

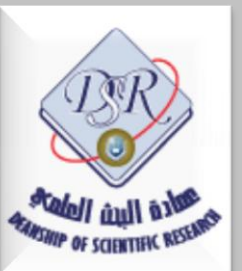

الضبغط على ايقونة Additional Resources

## WEB OF KNOWLEDGE<sup>™</sup>

DISCOVERY STARTS HERE

Sign In

```
Marked List (0) My EndNote Web My ResearcherID My Citation Alerts My Journal List My Saved Searches Log Out Help
```

All Databases Select a Database

#### Analytical Tools:

#### Journal Citation Reports®

Journal performance metrics offer a systematic, objective means to critically evaluate the world's leading journals

- Delivers quantifiable statistical information based on citation data
- Provides a variety of impact and influence metrics, including the Journal Impact Factor and Eigenfactor®

Web of Science

Includes rank-in-category tables, journal self-citations, and Impact Factor boxplots

#### Essential Science Indicators SM

In-depth analytical tool offering data for ranking scientists, institutions, countries, and journals.

- · Explore science performance statistics and science trends data, based on journal article publication counts and citation data
- Determine research output and impact in specific fields of research
- Evaluate potential employees, collaborators, reviewers, and peers

### Additional Resources

### Web Sites:

#### BiologyBrowser

A free database of resources and links for the life sciences information community.

#### Index to Organism Names

The world's largest online database of scientific organism names.

#### ResearcherID.com

ResearcherID provides the global research community with an invaluable index to author information. Each author listed is assigned a unique number, which serves as a fast, easy identifier.

#### Science Watch®

Weekly tracking of hot or emerging papers and research fronts in this free Web resource for science metrics and analysis. Includes interviews, firstperson essays, podcasts, and profiles from scientists, journals, institutions, and nations, selected using Essential Science Indicators SM from Thomson Reuters.

#### Thomson Reuters

Find out more about information-based solutions available to the academic, business, and R&D communities.

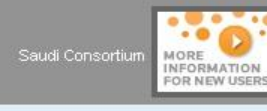

THOMSON REUTERS

#### How can I use these resources?

These products and Web sites provide a variety of data and analysis relevant to research.

Note: All of the resource links will open in a second browser window.

### Web Search Tools:

#### Scientific WebPlus

简体中文

Find scientifically relevant Web content fast! Search the open Web and quickly see the most relevant content for the topics you care about, with Scientific WebPlus.

日本語

English

| © 2012 Thomson Reuters | Terms of Use | Privacy Policy | Please give us your feedback on using Web of Knowledge. |  |
|------------------------|--------------|----------------|---------------------------------------------------------|--|

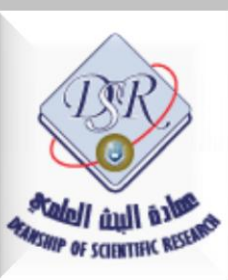

View in:

### الضغط على رابط Journal Citation Report

### Journal Citation Reports®

Information for New Users

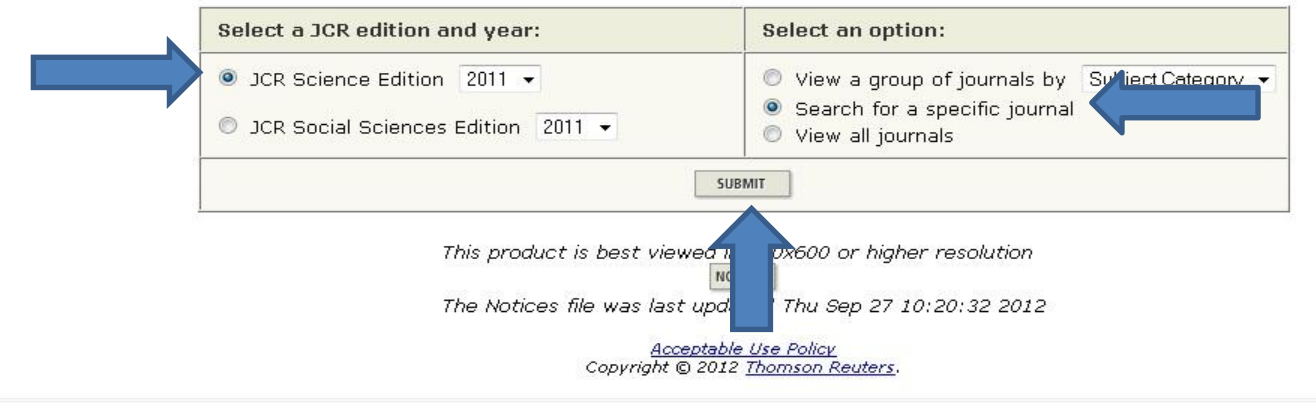

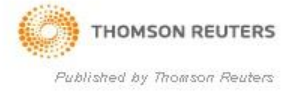

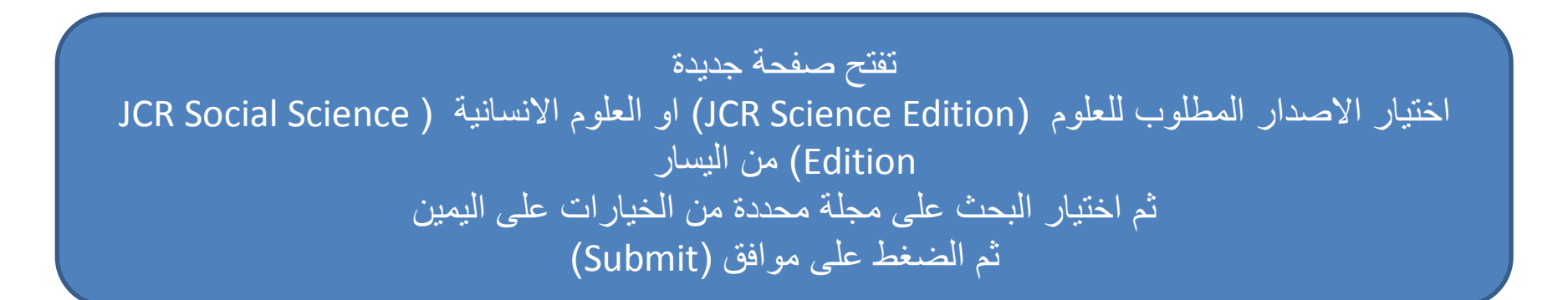

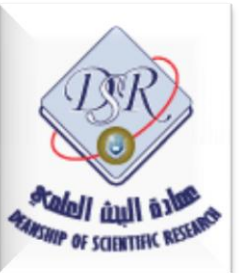

| ISI Web of Knowledge <sup>™</sup> |                      |                                                                                      |                          |
|-----------------------------------|----------------------|--------------------------------------------------------------------------------------|--------------------------|
| Journal Citation Reports®         |                      |                                                                                      |                          |
| welcome ? HELP                    |                      |                                                                                      | 2011 JCR Science Edition |
| Journal Search                    |                      |                                                                                      | Journal Title Changes    |
|                                   | 1) Search by:        | 2) Type search term:                                                                 |                          |
|                                   |                      | Enter words from journal title or ISSN (view list of full journal titles)            |                          |
|                                   | Full Journal Title 🔹 | (TTADE)                                                                              |                          |
|                                   |                      | SEARCH                                                                               |                          |
|                                   | Search Examples:     |                                                                                      |                          |
|                                   | Full Journa          | I Title: Enter JOURNAL OF CELLULAR PHYSIOLOGY<br>or JOURNAL OF CELL* (more examples) |                          |
|                                   | Abbreviated Journa   | I Title: Enter J CELL PHYSIOL or J CELL * (more examples)                            |                          |
|                                   | Title                | Word: Enter CELLULAR or CELL* (more examples)                                        |                          |
|                                   |                      | ISSN: Enter 0021-9541 or other ISSN (more examples)                                  |                          |
|                                   |                      | <u>Acceptable Use Policy</u><br>Copyright © 2012 <u>Thomson Reuters</u> .            |                          |
| THOMSON REUTERS                   |                      |                                                                                      |                          |

بعد الضنغط على موافق تظهر هذه الشاشة

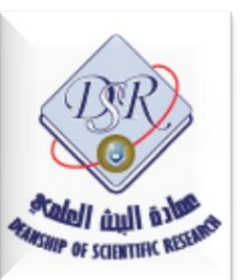

Published by Thomson Reuters

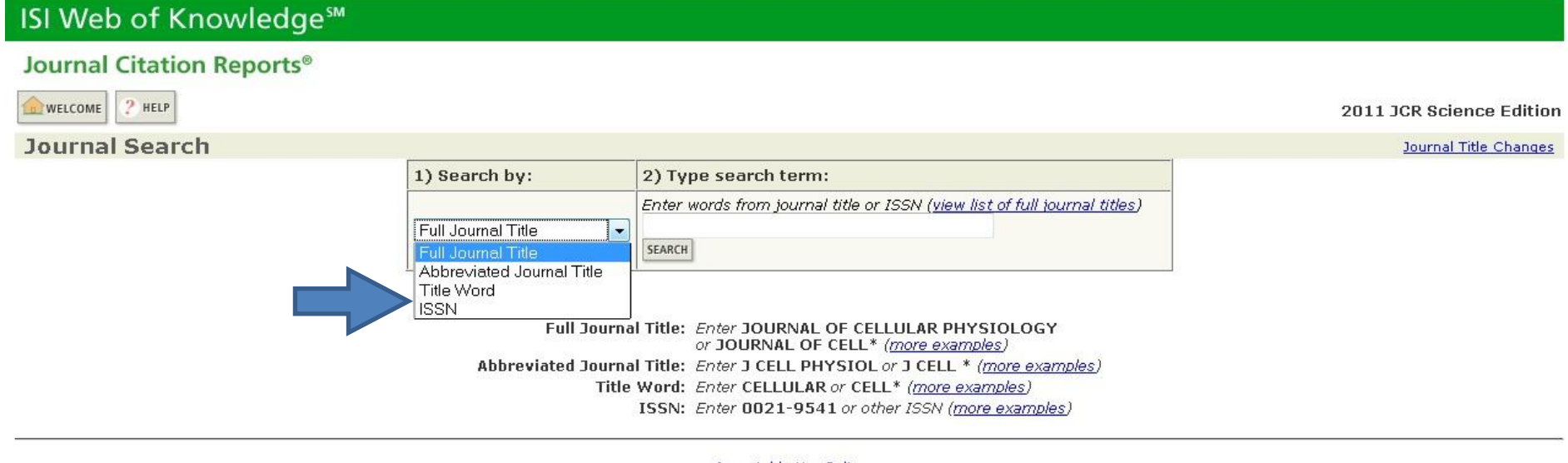

<u>Acceptable Use Policy</u> Copyright © 2012 <u>Thomson Reuters</u>.

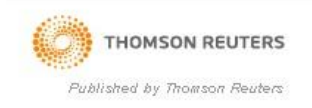

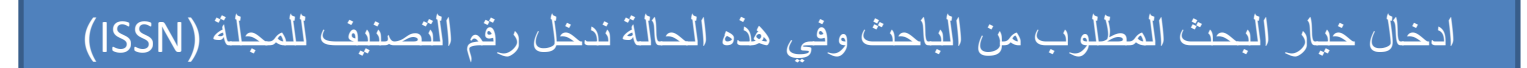

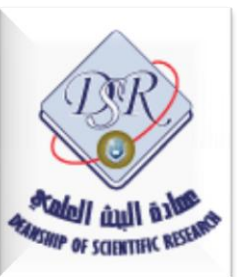

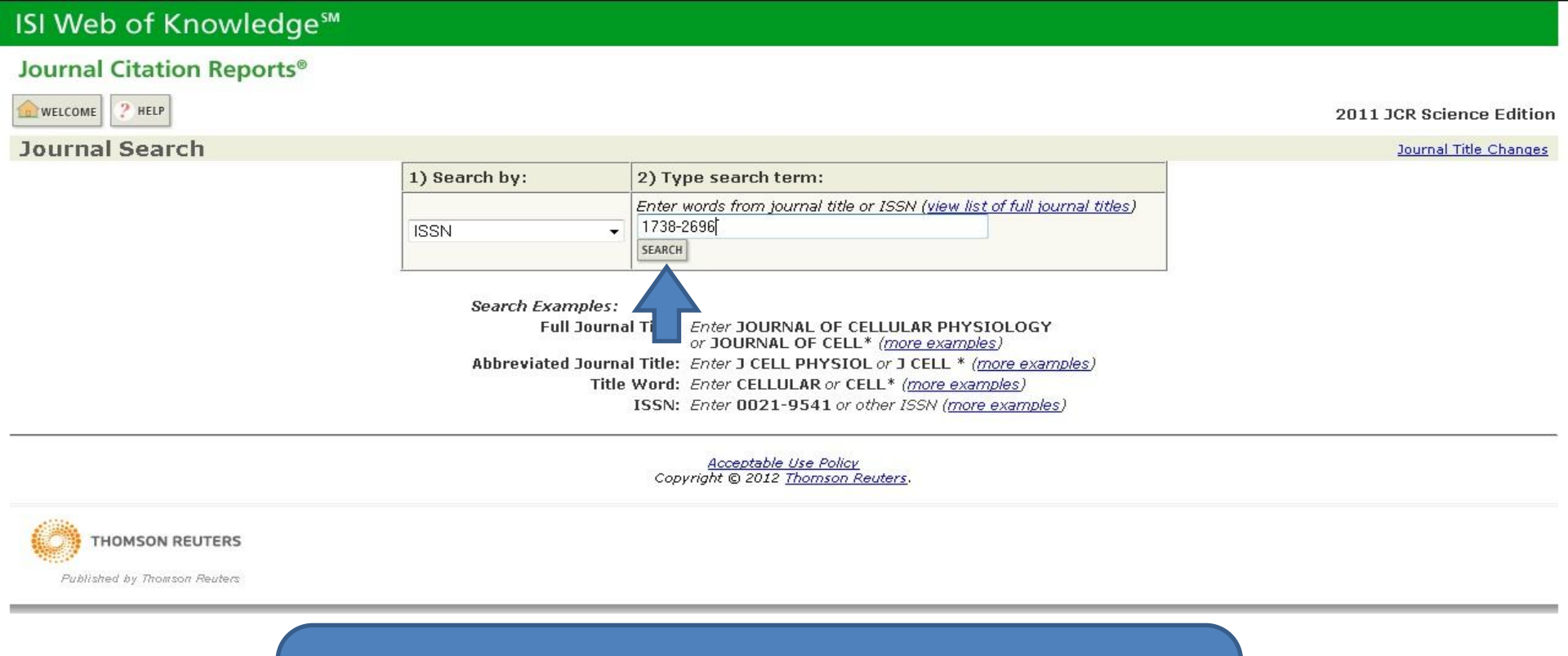

بعد كتابة رقم التصنيف (ISSN) الضغط على بحث (Search)

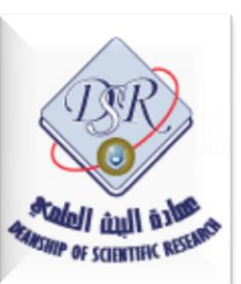

| ISI W                | eb o                   | f Kn                     | owledge™                                                |           |                |                        |                            |                     |          |                                    |                              |                             |           |
|----------------------|------------------------|--------------------------|---------------------------------------------------------|-----------|----------------|------------------------|----------------------------|---------------------|----------|------------------------------------|------------------------------|-----------------------------|-----------|
| Journ                | al Cita                | ation                    | Reports <sup>®</sup>                                    |           |                |                        |                            |                     |          |                                    |                              |                             |           |
|                      | ие 🥐 н                 | IELP                     |                                                         |           |                |                        |                            |                     |          |                                    |                              | 2011 JCR Science            | e Edition |
| Dournals<br>Sorted b | irnal<br>from: s<br>y: | Sum<br>search<br>Journal | mary List<br>ISSN for '1661-464X'<br>Title - SORT AGAIN |           |                |                        |                            |                     |          |                                    |                              | Journal Title               | Changes   |
| Journals             | 5 1 - 1 (<br>UPDATI    | (of 1)<br>E MARKED I     | LIST                                                    | 2 Rank    | ing is based o | ◀◀ ◀ [ 1<br>on your je | ] 🕨 🍑<br>ournal an         | )<br>d sort selecti | ons.     |                                    |                              | Pa                          | ge 1 of 1 |
|                      |                        |                          |                                                         |           | JCR Data j)    |                        |                            |                     |          | Eigenfactor <sup>®</sup> Metrics j |                              |                             |           |
|                      | Mark                   | Rank                     | eviated Journal Title<br>(Ned to journal information)   | ISSN      | Total Cites    | Impact<br>Factor       | 5-Year<br>Impact<br>Factor | Immediacy<br>Index  | Articles | Cited<br>Half-life                 | <i>Eigenfactor®</i><br>Score | Article Influence®<br>Score |           |
|                      |                        | 1                        | ARCH SCI                                                | 1661-464X | 155            | 0.296                  | 0.410                      |                     |          | >10.0                              | 0.00023                      | 0.164                       |           |
| MARK ALL             | UPDATI<br>5 1 - 1 (    | e Marked (<br>(of 1)     | LIST                                                    |           | М              |                        | ] ) ) ) ) )                | M                   |          |                                    |                              | Pa                          | ge 1 of 1 |

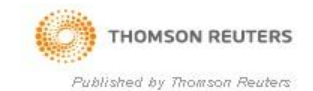

۱/ عنوان المجلة بالاسم المختصر
۲/ رقم تصنيف المجلة (ISSN)
۳/ معامل تأثير المجلة (Impact Factor)

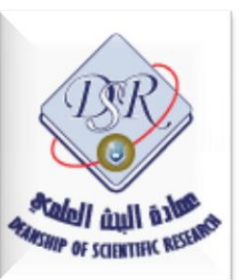